## Honeywell

## **LoRaWAN Network Server Download Datasheet**

| Title                      | LoRa                                                                                                 | WAN Network Server Installation                                                                                                    |  |
|----------------------------|----------------------------------------------------------------------------------------------------|----------------------------------------------------------------------------------------------------|--|
| Release #                  | R100.1                                                                                               |                                                                                                    |  |
| Product Family             | Field Instruments                                                                                    |                                                                                                    |  |
| Release Date               | June                                                                                                 | 2023                                                                                                    |  |
| Download Network<br>Server | <b>Note:</b> The LoRaWAN network server installation file must be downloaded in the LoRaWAN VM only. |                                                                                                    |  |
| Server                     | 1.<br>2.<br>3.<br>4.                                                                                 | Open VMWare Workstation > LoRaWANVM.<br>For information on LoRaWANVM setup, see Configure LoRa Network<br>section in "Honeywell Versatilis Transmitter Installation and User's<br>Guide" (click the guide link and go to the Support tab).<br>Click the link: LoRaWAN Network Server, a zip folder is downloaded.<br>To unzip the folder, right-click and select Extract All.<br>The zip folder consists of the following files:<br>a. LoRaWANinstallation.sh<br>b. Readme.pdf<br>Navigate to the LoRaWANinstallation.sh file location & click [], then<br>select Open in Terminal as shown in the below figure.<br>WerFolder<br>WerFolder<br>Bocuments<br>Documents<br>Documents<br>Documents<br>Documents as how in the solut CTRL+ALT+T<br>and provide the directory/path where the LoRaWANinstallation.sh<br>file is located using the command "cd [path]" and press Enter. |  |
|                            | 5                                                                                                    | Downloads/LoRaWAN-Network_Server".                                                                                                    |  |
|                            | 0.                                                                                                   | "sudo bash LoRaWANinstallation.sh" and press Enter.                                                                                                    |  |

- 6. When prompted, enter the login password and press **Enter**. The script starts executing.
- 7. When prompted, enter the required region from the list of available LoRa regions and press **Enter**. For example, see the below figure where the required region is eu868.

select the regions from the below list as923 as923\_2 as923\_3 as923\_4 au915\_0 cn470\_10 cn779 eu433 eu868 in865 ism2400 kr920 ru864 us915\_0 us915\_1 eu868

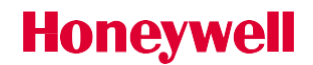

- 8. A message stating **Do you want to continue with the selected regions? (Y/N).** Specify the required option and press **Enter**:
  - a. Press **Y** if yes.
  - b. Press  $\mathbf{N}$  to stop the installation process.

If the Application Server, Network Server, Gateway Bridge, and Mosquitto services are running properly, a success message is shown:

- a. LoRaWAN installation has been successfully completed.
- b. Open Https://localhost:xxxx (hyperlink) to Login into the LoRaWAN network.

Or,

An error message is shown if Application Server, Network Server, Gateway Bridge, and Mosquitto services are not running. **Restart the installation process**.